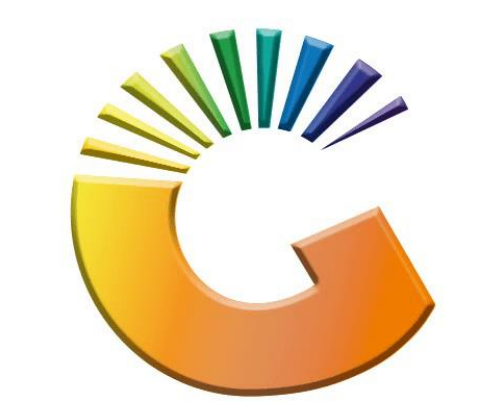

## GENESIS

## How to Guide How to View Debtors cheque history

MRJ Consultants 37 Weavind Ave, Eldoraigne, Centurion, 0157 Tel: (012) 654 0300 Mail: <u>helpdesk@mrj.co.za</u>

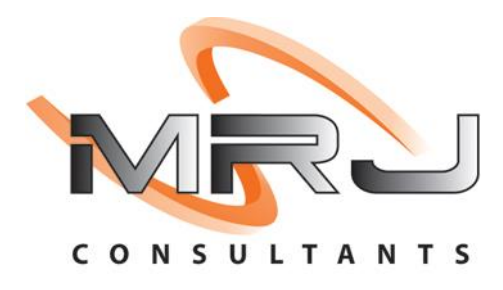

## 1. **Open** Genesis Menu.

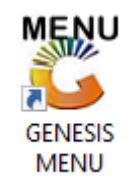

## 2. Type User code and Password.

| GENESIS Main Module |                             |                    |
|---------------------|-----------------------------|--------------------|
| Select Company Bl   | UE BOTTLE LIQUOR SIMULATION |                    |
|                     | User Code Password          |                    |
| GENESI              | S 🔞 <u>C</u> ancel          | <b>ок</b>          |
| CMN999 G            | ENESIS Main Module          | Version : 10.33.51 |

3. Open **Debtors** from the Main menu.

| GENESIS :  | Main Menu   | -         |             |     |                |          |        |        |                |        |     |              |  |
|------------|-------------|-----------|-------------|-----|----------------|----------|--------|--------|----------------|--------|-----|--------------|--|
|            | ali cartari | 8         |             |     |                |          | 1      |        |                |        | X   | <b>Setur</b> |  |
| 2020/11/05 | 10:43:33    | Creditors | User: JOANA | Ver | sion : 9.32.31 | Period : | 202011 | Ledger | ESIS-SIMULATIO | Return | FIX | Setup        |  |

4. Click on Master Files.

| 👸 GENESIS : Debt  | tors Module  |                 |                  |          |        |       |  |
|-------------------|--------------|-----------------|------------------|----------|--------|-------|--|
| Kan Stransactions | Master Files | 救 Utilities     | 🔀 Exit           |          |        |       |  |
| <b>G</b>          |              | <b>≵</b> ↓ /# Ⅲ |                  |          | F1 00  | •     |  |
| Company           | SIMUL        | BLUE BO         | OTTLE LIQUOR SIN | MULATION | Branch | SIMUL |  |
|                   |              |                 |                  |          |        |       |  |

5. Click on **Debtors Master** from the drop-down menu.

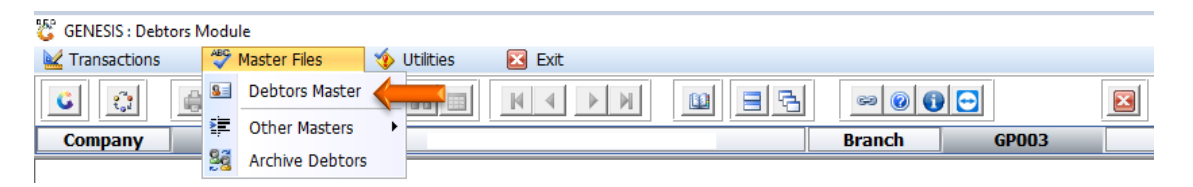

6. When prompted to the following page **double click** on the **Debtor** you wish to view the report on.

| C Debtors N | Aaster Maintenance         |             |         |            |           |                     |                                                                                                    |
|-------------|----------------------------|-------------|---------|------------|-----------|---------------------|----------------------------------------------------------------------------------------------------|
| Account     | Debtors Name               | Tel.#1      | Tel. #2 | Cell Phone | CRM Accou | Group Coc CR        |                                                                                                    |
| ABBY        | Abigaile van Coller        | Í           | Í       | 0762388111 |           |                     | 📲 Options 🛛 🛠                                                                                                    |
| ALEX        | alex test                  | 123456789   |         |            |           |                     |                                                                                                    |
| WEB001      | BLUE BOTTLE ONLINE STORE   | 0           |         |            |           |                     | Ins Add Item                                                                                                    |
| CASH        | CASH ACCOUNT               | 1           | 1       |            |           |                     | 🛃 View / Update                                                                                                    |
| EMPTY001    | EMPTIES RETURNS YARD       | 011639887   |         |            |           |                     | Esc Exit                                                                                                    |
| ERN001      | ERNY TEST DEBTOR           | 12          |         |            |           |                     |                                                                                                    |
| NAT001      | NATS BLUE BOTTLE LIQUOR    | 0114121192  |         | 0736254869 |           |                     |                                                                                                    |
| PGM001      | PG MOUTON                  | 0790457498  |         |            |           |                     | 🖳 Search 🛛 🛠                                                                                                    |
| PNP001      | PICK N PAY HEILKONPARK     | 0116935374  |         |            |           |                     |                                                                                                    |
| HEX002      | PIETER LOTTER              | 0829250300  |         |            |           |                     | F2 Account No.                                                                                                    |
| RJ001       | RIAAN TEST                 | 0849991111  |         |            |           | URSULA              | Deb.Name                                                                                                    |
| SAL001      | SALIEM TEST ACCOUNT        | 0126540300  |         | 0829999999 |           |                     | Generic Name                                                                                                    |
| URS001      | URSULA                     | 01265403000 |         |            |           |                     | E Callabana                                                                                                    |
|             |                            |             |         |            |           |                     | F0       Group         F7       EMail Addy         F8       Area         F9       Region         F8       CRM Manager         F11       CRM Acc.No |
| •           |                            |             |         |            |           |                     |                                                                                                    |
| DEB100      | Debtors Master Maintenance |             |         |            | 1         | Right-Click on Grid | for Pop-Up Menu                                                                                                    |

7. Once opened click on Utility Menu or F5.

| 😵 Debtor Master Mainter                                                                                                    | nance                                                                                                    |                                                                                                    |                                                   |          |                                                                                                    |
|----------------------------------------------------------------------------------------------------|----------------------------------------------------------------------------------------------------|----------------------------------------------------------------------------------------------------|---------------------------------------------------|----------|----------------------------------------------------------------------------------------------------|
| Account No. ALEX                                                                                                    | Debtor Name                                                                                                    | alex test                                                                                                    |                                                   |          | Coptions ≈<br>Update                                                                                                    |
| Main Data                                                                                                    | Terms and Balances 讨 Indica                                                                                                    | ators 🕎 Note Pad                                                                                                    | 📆 Other Informatio                                | on       | Esc Exit                                                                                                    |
| Account Type<br>Communication Mthd<br>Interest<br>Debtor Type<br>Sales Type<br>Inter-Company Account<br>Account Status<br>Reason for Status<br>Account Group Type | OI - Open Item     ▼       E - e-Mail     ▼       N - NO     ▼       D - Debtor     ▼       A - Account Sales Only     ▼       N - NO     ▼       O - Open     ▼       N - Normal Account     ▼ | [ Account Limits ]<br>Credit Limit<br>Temporary Limit ⇒<br>Cheque Limit<br>PDC's Outstanding<br>Balance Owing<br>Payment Method<br>Limit Check<br>Account Grading<br>Pre-Auth Mandatory [ Customer Relations ]<br>CRM Manager ⇒<br>CRM Account No. | 10 000.00<br>0.00<br>0.00<br>5 111.00<br>S - Stop | Valid To | Itilities         Itility Menu         Itility Menu         Itility Menu         Itility Previous Debtor         Itility Next Debtor |
| DEB101 🕜 Օ                                                                                                    | Press [Ctrl+Enter] to Update this ter Maintenance                                                                                                    | s Debtor                                                                                                    |                                                   | Right-   | :<br>Click on Grid for Pop-Up Menu                                                                                                   |

8. Click on Cheque History.

| 😵 Debtor Master Maintenance                                                |                                                                         |
|----------------------------------------------------------------------------|-------------------------------------------------------------------------|
| Account No. ALEX Debtor Name alex test                                     | Utility Menu                                                            |
| Trade Name giant biceps                                                    | 🗁 🛅 🚺 Close                                                             |
|                                                                            | > i Transactions                                                        |
| Main Data W Terms and Balances W Indicators W Note Pad W Other Information | <ul> <li>&gt; im Utilities</li> <li>&gt; im Sales Statistics</li> </ul> |
|                                                                            | View Documents                                                          |
|                                                                            | invoices                                                                |
| Account Type OI - Open Item                                                | Payments                                                                |
| Communication Mthd E - e-Mail                                              | Orders/Quotes                                                           |
|                                                                            | Balance History                                                         |
|                                                                            | Temporary Credit Limits                                                 |
| Debtor Type D - Debtor                                                     | Department Pricing                                                      |
| Sales Type A - Account Sales Only                                          | Contacts                                                                |
| Inter-Company Account N - NO                                               | Cheque History                                                          |
| Limit Check S - Stop                                                       | Voucher History                                                         |
| Account Status 0 - Open   Account Grading                                  | Print Buying Card                                                       |
| Reason for Status Pre-Auth Mandatory                                       | Stokvel Members                                                         |
| Account Group Type N - Normal Account                                      |                                                                         |
| [Customer Relations]                                                       |                                                                         |
| CRM Manager 🔿 🔽                                                            |                                                                         |
| CPM Account No                                                             |                                                                         |
|                                                                            |                                                                         |
|                                                                            | < >                                                                     |
| DEB101 O Press [Ctrl+Enter] to Update this Debtor                          |                                                                         |

9. Once opened you will be prompted to the below image. Here you can view the Cheque history. **Hit enter** or **click** on **cheque details** to see the details on the specific cheque.

| Account No. ALEX                                                                                                    |
|----------------------------------------------------------------------------------------------------|
| Tran Date       Status       Cheque Date       Cheq No.       Cheq Accoun       Cheq Bank       Amount         Image: Cheque Date       Cheq No.       Cheq Accoun       Cheq Bank       Amount         Image: Cheque Date       Cheq No.       Cheq Accoun       Cheq Bank       Amount         Image: Cheque Date       Cheq No.       Cheq Accoun       Cheq Bank       Amount         Image: Cheque Date       Cheque Date       Exit       Image: Cheque Date       Image: Cheque Date         Image: Cheque Date       Cheque Date       Image: Cheque Date       Image: Cheque Date       Image: Cheque Date         Image: Cheque Date       Cheque Date       Image: Cheque Date       Image: Cheque Date       Image: Cheque Date         Image: Cheque Date       Cheque Date       Image: Cheque Date       Image: Cheque Date       Image: Cheque Date         Image: Cheque Date       Cheque Date       Image: Cheque Date       Image: Cheque Date       Image: Cheque Date         Image: Cheque Date       Cheque Date       Image: Cheque Date       Image: Cheque Date       Image: Cheque Date         Image: Cheque Date       Cheque Date       Image: Cheque Date       Image: Cheque Date       Image: Cheque Date         Image: Cheque Date       Cheque Date       Image: Cheque Date       Image: Cheque Da |
|                                                                                                    |